### **PENSO AI – Writing Platform**

### **Platform Link: Penso**

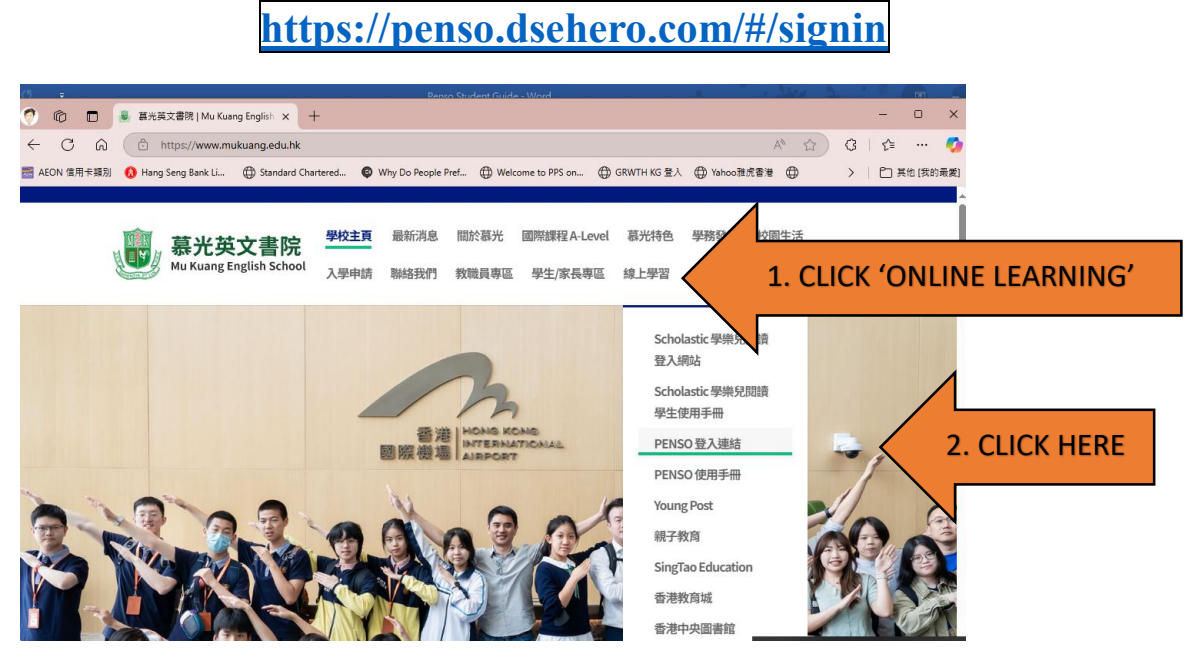

Login Method 1:

| P                                         |                                      |
|-------------------------------------------|--------------------------------------|
| Sign In                                   |                                      |
| Email<br>Type your email                  |                                      |
| Password<br>Type your password            |                                      |
| Sign In                                   | Login: (your school email)           |
| G Sign in with Google                     | e.g. <u>s12345678@mukuang.edu.hk</u> |
| Not registered yet? create account now    | Password: (your own google password) |
| Forgot your password? reset your password |                                      |

# Login Method 2:

Use the email provided; the password is the same as email.

e.g.

Email:s123456@mukuang.edu.hkpassword:s123456@mukuang.edu.hk

# • Student's Guide to Penso

- 1) <u>https://drive.google.com/drive/folders/15o2SbMk4VAB3Qb-aX9AS\_IOAqPrcmKx3?usp=sharing</u>
- 2) <u>https://desert-owl-8c0.notion.site/Student-s-Guide-to-Penso-120f541c39d780ecaf22ef74009de3f4?pvs=4</u>

# Some Important Tips for Using Penso AI

# 1. Crop Images Before Uploading

Ensure uploaded images contain only essay text. Cropping out any unrelated content prevents AI misinterpretation and ensures accurate recognition.

# 2. Verify OCR Accuracy Review

the Optical Character Recognition (OCR) results after uploading single or multiple essays to ensure they match the original text for accurate evaluation.